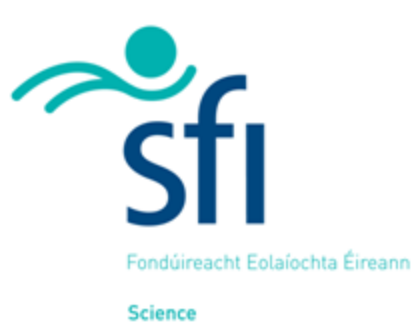

Foundation Ireland Science Foundation Ireland Grants and Award Management System – SESAME

User Guide – Research Body

Version: 6.6 July 2018

# Copyright

This document is the property of Science Foundation Ireland and is subject to change without notice. All copyright rights of this document belong to Science Foundation Ireland and may be subject to Government Copyright in accordance with the Copyright and Related Rights Acts, 2000. The names of people, companies and research projects are fictitious and do not represent real people or research projects. No part of this document may be reproduced in any form or by any means, electronic or mechanical, for any purpose, without the express permission of Science Foundation Ireland.

#### Disclaimer

While every effort is made in preparing material for publication no responsibility is accepted by or on behalf of Science Foundation Ireland or its third party providers for any errors, omissions or misleading statements contained within this documentation. This document is provided for information purposes only and as a training guide. It is not intended, and should not be relied upon, as any form of warranty, representation, undertaking, contractual, or other commitment binding in law upon Science Foundation Ireland, Forfás, the Government of Ireland, or any of their respective servants or agents.

Science Foundation Ireland denies all warranties of every nature whatsoever including without limitation, any implied warranties of quality or fitness for a particular purpose, any expressed or statutory warranties, and any warranties or duties regarding accuracy, timeliness, completeness or performance.

| Version | 6.6       |
|---------|-----------|
| Date    | July 2018 |

# **Table of Contents**

| Module 1: User Guide Overview                                                                                                    | 4                                                   |
|----------------------------------------------------------------------------------------------------|-----------------------------------------------------|
| Module 2: Getting Started with SESAME<br>SESAME System Overview<br>Logging into SESAME<br>SESAME Login Screen Options.<br>Updating your Profile, Password and System Settings.<br>Changing your Password.<br>Changing your System Settings.<br>Error! Bookmark not define<br>Logging Out                                                                                    | 6<br>7<br>9<br>15<br>16<br><b>ed.</b><br>17         |
| Module 3: Create Researcher Profiles<br>Overview of Process<br>Creating a Researcher Profile<br>Setting the Researcher RoleError! Bookmark not define<br>Activating and De-activating Researcher Access<br>Sending a Researcher their Username and PasswordError! Bookmark not<br>defined.<br>Sending an individual within your Research Body a New PasswordError! Bookmark | 18<br>19<br>19<br>20<br>00t                         |
| Searching for People<br>Redisplaying the Research Body Workbench                                                                                                    | 20<br>21                                            |
| Module 4: Reviewing Researcher Submitted Applications<br>Introduction<br>Email Alert for New Application<br>You can use the Export as PDF button to save a copy of the application to your loc<br>PC or to print a hard copy<br>Endorsing, Requesting Revision or Declining an Application<br>Redisplaying the Research Body Workbench                                      | 22<br>23<br>23<br>23<br>25<br>25<br>25<br>27        |
| Module 5: Managing the Award Process<br>View when an application is Offered Subject to Revisions<br>View SFI Revision requests to Submitted Proposal<br>Accept / Decline Applicant Pre-Award Budget<br>Accept Award Offer                                                                                                    | <b>28</b><br>29<br>30<br>31<br>33                   |
| Module 6: Reporting and Updating an Award<br>Introduction<br>View Active Award Details<br>Create the Financial Report<br>Handle a rejected Financial Report                                                                                                    | <b>35</b><br>36<br>36<br>36<br>39                   |
| Module 7: Approving a No Cost Extension OR Budget Reallocation Request<br>Introduction<br>Applying for a No Cost Extension or Budget Reallocation<br>Using the Action Required Tab<br>Processing a No Cost Extension as a Finance Officer<br>Processing a No Cost Extension as a Research Officer<br>Processing a Budget Reallocation as a Finance Officer                  | <b>41</b><br>42<br>42<br>42<br>42<br>45<br>47<br>49 |

# Module 1: User Guide Overview

This guide provides an overview of the functionality of SFI's Grants and Awards Management system– SESAME and the detailed instructions on how to use the system to manage your research body's interaction with SFI.

You can use this guide in a number of ways:

- As a **self-paced training guide** to familiarise you with SESAME.
- As a **reference guide** to the functions within SESAME.

#### Prerequisites

In reviewing these materials it is important that you have read the related call and policy documentation provided by SFI.

## Tips by Einstein in this manual

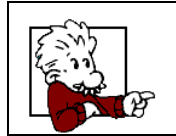

Throughout this guide you will find useful tips annotated by Einstein. These tips will give you a better understanding of the finer points of using SESAME.

# Module 2: Getting Started with SESAME

# Objectives

Upon completion of this module you will be able to:

- Describe the role you hold within SESAME;
- Define the work you will need to perform within SESAME;
- Login into SESAME;
- Describe the Research Body SESAME workbench;
- Configure your personal settings.

# **SESAME System Overview**

#### **Research Body Staff Roles**

- As a staff member of an eligible research body (as listed on the SFI website), you will be set up as a contact in SESAME by a SFI Systems Administrator. Your function within your research body will determine your role in the system which can be either as a Research Body Research Office (RO) Administrator and/or a Research Body Finance Office (FO) Administrator.
- As a Research Body Research Office (RO) Administrator, these are some of the functions that you will be required to carry out within SESAME:
  - Create new researcher accounts;
  - Approve submissions to SFI;
  - Approve Applicant pre-award budgets (prior to the issue of a Letter of Offer);
  - Approve Budget Reallocation Requests and No Cost Extension Requests;
  - View Awardee annual reports.
- As a Research Body Finance Office (FO) Administrator, these are some of the functions that you will be required to carry out within SESAME:
  - View applications that are pending the approval of the Research Office prior to submission to SFI;
  - View applications that have been submitted to SFI;
  - Approve Applicant pre-award budgets (prior to the issue of a Letter of Offer);
  - Approve Budget Reallocation Requests and No Cost Extension Requests;
  - Submit SFI financial reports.

#### Your Personal account

All users within SESAME are set up with a personal account and this account will enable SFI and your research body to keep a record of which staff member has approved applications, budgets etc. There is no limit to the number of research or finance office staff that can be set up within the system.

#### **Overview of Functionality**

SESAME is a web based system which enables:

- Research Office representatives to set up accounts for researchers associated with their research body.
- Individual Researchers created by the Research Office to access SESAME and:
  - Review current open SFI Programme Calls and complete eligibility questionnaires, where applicable;
  - Complete SFI grant applications;
  - Maintain a comprehensive profile including research outputs to facilitate future annual report preparation.
- Research Office staff to review and endorse all applications before submission to SFI.
- If awarded, SESAME is used to manage the active award as follows:
  - Awardee submission of annual scientific reports;
  - Awardee submission of budget reallocations requests and no cost extension (NCE) requests;
  - Research Body Representatives must endorse budget reallocation requests and no cost extension (NCE) requests before submission to SFI;
  - Research Body Finance Office staff can monitor the payment process through the system and submit financial reports.

# Logging into SESAME

The SESAME Grants and Award Management System is accessed using the Internet and there is no requirement for the installation of SESAME specific software. You can access SESAME from any computer connected to the Internet from any location. However, the configuration of some browsers and internet infrastructure (popup blockers, firewalls, etc.) can restrict an individual's access to the internet and as a result to the SESAME system. If you are having any such difficulties please contact your internal IT support team in the first instance.

The SESAME system is accessed using the following Internet address:

#### https://grants.sfi.ie

1. Start your **Web Browser**.

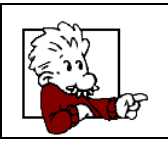

SESAME supports Internet Explorer, Chrome and FireFox. With Mac we recommend that you use either Firefox or Chrome.

2. Type the SESAME address into the address bar of your browser.

🔪 https://grants.sfi.ie

3. Press the Enter key or click the Go To button.

The SESAME login page is displayed.

| Science Foundation Ireland (SFI)                                                                                                    | Login          |                |
|----------------------------------------------------------------------------------------------------|----------------|----------------|
|                                                                                                    | Email:         | Enter Email    |
| SESAME support is available weekdays between 9AM-5:30PM (Dublin local time). Helpdesk tickets<br>can be raised by clicking the Helpdesk "quick link" on your Workbench. | Password:      | Enter Password |
| sesame@sfile.                                                                                                    |                | Login          |
| Please ensure:                                                                                                    | Forgot Passwor | d?             |
| To use Firefox, Internet Explorer or Chrome for optimum SESAME compatibility.                                                                                           |                |                |
| <ul> <li>Pop-ups are ENABLED in your proviser configuration.</li> <li>To not use the browser BACK button when navigating SESAME.</li> </ul>                             |                |                |
|                                                                                                    |                |                |

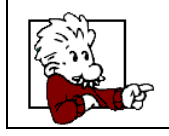

It would be a good idea to save this page to your 'favorites', as you will be using this page frequently.

#### **Pop-up Blocker Detection**

If your browser has a pop-up blocker enabled the following message is displayed at the top of the SESAME login page.

| ogin                                                                                                    |                |  |  |  |  |  |  |  |
|----------------------------------------------------------------------------------------------------|----------------|--|--|--|--|--|--|--|
| A Warning                                                                                                    | 9              |  |  |  |  |  |  |  |
| We have detected that you are using a pop-up<br>blocker. To use some features, you will need to<br>allow pop-ups or disable your pop-up blocking<br>software. |                |  |  |  |  |  |  |  |
| Email:                                                                                                    | Enter Email    |  |  |  |  |  |  |  |
|                                                                                                    |                |  |  |  |  |  |  |  |
| Password:                                                                                                    | Enter Password |  |  |  |  |  |  |  |
|                                                                                                    | Login          |  |  |  |  |  |  |  |
| Forgot Password                                                                                                    | d?             |  |  |  |  |  |  |  |

You must choose the browser option to allow pop-ups from SESAME.

If you do not enable pop-ups when using SESAME, many functions within the system will appear not to function simply because the associated pop-up window cannot be displayed.

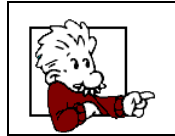

Sometimes you may find your browser will have more than one pop-up blocker installed through various toolbars, spam blockers, virus checkers etc. All Popup stoppers need to be disabled when accessing SESAME.

# **SESAME Login Screen Options**

There are four options on the login page:

- **Remember Email Address** if selected the email address you use to log in will be stored on the computer you are using and pre-populated whenever you access the SESAME login page from this computer in the future. The password will not be stored on the computer.
- Login Full Screen when selected the browser toolbars will be hidden when you log in. This provides for more room on the webpage.
- **Forget your password?** clicking this link and entering your email address will trigger an email to your email address with a new password.
- **Browser Configuration** displays the configuration of your browser to ensure that all the settings are correct to use the platform.

In order to login you must:

1. Type your **full e-mail address** when prompted for your Username.

2. Type your case-sensitive **password** as previously provided by SFI, in your welcome email.

| Email:    | Fake.fo@test.ie.fake |
|-----------|----------------------|
| Password: |                      |

3. Click the Login button.

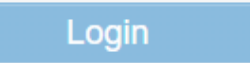

You are logged into SESAME and the Research Body Workbench is displayed.

|                                                                                                    |                                                   |                                        | Hom                   | e Applications Summary Reports Resear |
|----------------------------------------------------------------------------------------------------|---------------------------------------------------|----------------------------------------|-----------------------|---------------------------------------|
| W                                                                                                    | lelcome to your SES                               | AME Workbench Fake                     | RO                    |                                       |
| Please note. regarding call deadlines. we cannot gu<br>Research Body Primary Contact: AbLink@xsfi.ie.fak | arantee a response to helpdesk tickets logge<br>æ | d within an hour of the call deadline, |                       |                                       |
| 5<br>Applications Pending                                                                                | 15 2<br>Awards Offered Budgets Pending RO         |                                        | 36<br>Reports Overdue |                                       |
| Endorsement                                                                                              | Pending Follow Up                                 | Approval                               |                       |                                       |
|                                                                                                    | 385.<br>Amount A<br>Euro                          | warded in<br>(€)                       |                       |                                       |
| QUICK LINKS OPEN CALLS (14) IN PR                                                                        | EPARATION (172) ACTIVE AWARD                      | S (13) NON ACTIVE AWARDS (2)           |                       |                                       |
| <b>43</b>                                                                                                | User Gui                                          | se 🕥                                   | Grant Payments        |                                       |

The workbench is divided into a number of areas.

#### Workbench Header

#### Science Sfl

The title bar displays the following with links to the following features:

- **Profile** provides access to your personal profile details.
- Change Password where you can change your password.
- User guide where you can view demo videos and download the user guide.
- **GDPR Acceptance** where you can view SFI GDPR policy
- Your name where you can log out

- **Home** will return you to the workbench from any screen you are currently viewing.
- Application Summary where you can view a summary of all applications at a particular status
- **Reports** where you can view both Scientific & Financial reports
- **Researchers** where you can search for and create a Researcher
- Helpdesk where you can raise or view a helpdesk ticket

#### **Workbench Introduction Text**

A basic introduction to the Research Body Workbench is displayed on the home page. The Research Body Primary Contact is the email address which any email correspondence from the SESAME system goes to in addition to any other Research Office contact role for your institution

#### Welcome to your SESAME Workbench Fake RO

Please note, regarding call deadlines, we cannot guarantee a response to helpdesk tickets logged within an hour of the call deadline.
Research Body Primary Contact: AbLink@xsfi.ie.fake

# Link to Action Items

The workbench provides a link so you can directly access action items.

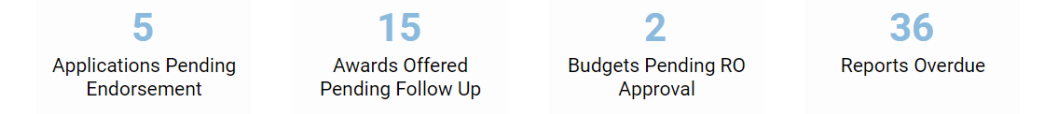

The number displayed will automatically change whenever the activities have been actioned.

You can also view the total amount awarded to your Organisation.

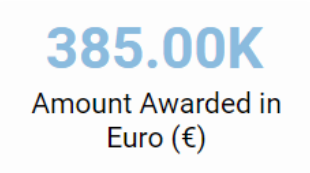

# **Quick Links**

The following links provides you with a list of quick links.

| QUICK LINKS OPE          | EN CALLS (14)                 | IN PREPARATION (172)                                                            | NON ACTIVE AWARDS (2)                                                                                  |                                                                                                    |                                                                                      |
|--------------------------|-------------------------------|---------------------------------------------------------------------------------|----------------------------------------------------------------------------------------------------|----------------------------------------------------------------------------------------------------|--------------------------------------------------------------------------------------|
| Create Helpdes<br>Ticket | sk                            | Create Researcher                                                               | User Guide                                                                                             | Co-applicants<br>associated with RB                                                                             | Grant Payments                                                                       |
|                          | For<br>link f<br>Sho<br>the R | your information<br>from their workbe<br>uld an eligibility o<br>esearcher must | , when one of you<br>ench they are pres<br>Apply b<br>questionnaire be a<br>complete it succe<br>proce | ar researchers clicks<br>sented with more in<br>utton.<br>associated with the<br>essfully before starti<br>ess. | s the Open Calls<br>formation <u>and</u> an<br>programme call,<br>ng the application |

#### **Create Researcher and Search People Links**

The links below the Workbench Introduction provides you with the ability to create new Researchers in your research body. You can search and review existing Researchers and Research Body staff members set up on the system by clicking on the Researchers tab on the top menu bar.

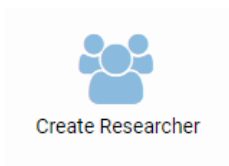

Researchers

# Application and Grant Table

The application and award table is displayed under the Application Summary tab on the top menu bar.

| Applications Status                              | Action Require | ed Grant P        | ayments Active         | Awards          | Non-Active Aw     | vards Reports          |                 |                                    |          |                         |       |
|--------------------------------------------------|----------------|-------------------|------------------------|-----------------|-------------------|------------------------|-----------------|------------------------------------|----------|-------------------------|-------|
| Programme                                        |                |                   | Pre-Proposal           |                 |                   | Full                   | Proposal        |                                    |          |                         |       |
|                                                  |                | In<br>Preparation | Pending RO<br>Approval | Under<br>Review | In<br>Preparation | Pending RO<br>Approval | Under<br>Review | Offered<br>Subject<br>to Revisions | Offered  | Declined /<br>Withdrawn | Total |
| Historic                                         |                | <u>0</u>          | <u>0</u>               | <u>0</u>        | <u>0</u>          | <u>0</u>               | <u>0</u>        | <u>0</u>                           | <u>0</u> | <u>0</u>                | 0     |
| Investigator Programm<br>Investigator Award      | ne -           | <u>6</u>          | <u>0</u>               | <u>0</u>        | <u>0</u>          | <u>0</u>               | 1               | <u>0</u>                           | <u>0</u> | <u>0</u>                | 7     |
| Investigator Programme -<br>Investigator Project |                | <u>0</u>          | <u>0</u>               | <u>0</u>        | 2                 | <u>0</u>               | 1               | <u>0</u>                           | <u>0</u> | <u>0</u>                | 3     |
| Principal Investigator                           |                | 0                 | 0                      | 0               | 0                 | 0                      | 0               | 0                                  | 0        | 0                       | 0     |

This table provides you with an overview of your research body's entire application and award engagement for open calls and consists of the five sections each on a separate tab.

IN PREPARATION (172) ACTIVE AWARDS (13) NON ACTIVE AWARDS (2)

Each of these tabs will be reviewed in later modules. These are described in the following sections.

#### **Applications Summary Tab**

This tab lists all applications and awards across all programmes and is organised as follows:

- **Programme** the name of the SFI programme for which your research body may have applications.
- **Pre-Proposals** a count of the number of applications from your research body at each of the following pre-proposal stages.

|                                  |                | Pre-Proposal        |              |
|----------------------------------|----------------|---------------------|--------------|
| Programme                        | In Preparation | Pending RO Approval | Under Review |
| Principal Investigator Programme | 1              | <u>0</u>            | <u>0</u>     |

• In Preparation – The number of applications being prepared by Researchers for submission to the Research Body for approval.

When you click this link you will see a line item for each application being prepared but no details about the application as it has yet to be released by the Researcher for review and endorsement by the Research Body.

 Pending RO Approval – applications that have been submitted to the Research Office and require endorsement by the Research Office, before being submitted to SFI.

When you click this link you will see a line item for each application that has been submitted for Research Office review with a **RO Decision** button and a **Details** button. You can then click the **Details** button for any application to display the application as submitted by the Researcher but you cannot edit the application.

 Under Review – applications that you have previously endorsed that are now under review at SFI.

When you click this link you will see a line item for each application that is under review. You can click the **Details** button for any application to display the application but you cannot edit the application.

• **Full Proposals** – a count of the number of applications from your research body at each of the following full proposal stages.

| Full Proposal     |                        |                 |                                    |  |  |  |  |  |  |  |  |
|-------------------|------------------------|-----------------|------------------------------------|--|--|--|--|--|--|--|--|
| In<br>Preparation | Pending RO<br>Approval | Under<br>Review | Offered<br>Subject<br>to Revisions |  |  |  |  |  |  |  |  |
| <u>0</u>          | <u>0</u>               | <u>0</u>        | <u>0</u>                           |  |  |  |  |  |  |  |  |

 In Preparation – being prepared by Researchers for submission to the Research Office for approval.

When you click this link you will see a line item for each application being prepared but no is no details of the application as it has yet to be released by the Researcher for review and endorsement by the Research Office.

 Pending RO Approval – applications that have been submitted by the Researcher and require approval by the Research Body prior to submission to SFI.

When you click this link you will see a line item for each application that has been submitted for Research Office review with a **RO Decision** button and a **Details** button. You can then click the **Details** button for any application to display the application as submitted by the Researcher but you cannot edit the application.

 Under Review - applications that Research Body has previously endorsed that are now under review at SFI.

When you click this link you will see a line item for each application that is under review. You can click the **Details** button for any application to display the application but you cannot edit the application.

- Offered Subject to Revisions applications that have been offered are subject to certain terms and conditions by SFI and require research programme and budgetary modifications by the Researcher prior to issuing a Letter of Offer.
- Offered applications where the acceptance process is not yet complete but the Letter of Offer has been issued.
- Declined / Withdrawn and Total

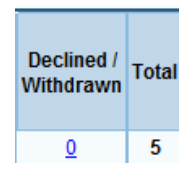

- Declined / Withdrawn applications that have been declined or withdrawn by SFI or your Research Body, at different stages of the application process.
- When you click this link you can see line items for each application that has been declined or withdrawn. You can also click the **Details** button to view the application but you cannot edit the application.
- **Total** This is the total number of applications as represented by the stages mentioned above. It is not a hyperlink

#### Active Awards Tab

This tab lists all active awards, and provides access to application details, payment schedules, budgets, reports, Letter of Offer and other aspects of the award via a set of associated buttons.

| QUICK | LINKS OPEN CALLS                        | S (14) IN PRE | PARATION (172)                  | ACTIVE AWARDS (13)                           | NON ACTIVE AWARE | DS (2)         |                  |                  |                 |
|-------|-----------------------------------------|---------------|---------------------------------|----------------------------------------------|------------------|----------------|------------------|------------------|-----------------|
|       |                                         |               |                                 |                                              |                  |                |                  |                  | x Q             |
| #     | Grant Type 🗘                            | Proposal ID 🗘 | Lead Applicant                  | Proposal Title                               |                  | 🗘 Start Date 🗘 | Close<br>Date \$ | View             | More<br>Details |
| 1     | Investigator<br>Programme               | 14/IA/2277    | Calvin Harris                   | TEST (PLEASE DO NOT DE<br>TESTING PURPOSES)  | ELETE - USED FOR | 23/02/2015     | 22/02/2020       | View<br>Proposal |                 |
| 2     | Industry Fellowship                     | 14/IF/2322    | Gary Cooke                      | TEST - PLEASE DO NOT DE<br>TESTING PURPOSES) | ELETE ( USED FOR | 16/05/2014     | 15/05/2017       |                  |                 |
| 3     | Starting Investigator<br>Research Grant | 18/SIRG/4943  | caroline coelman                | caroline testing sirg 2018                   | take 2           | 08/01/2018     | 08/01/2018       |                  |                 |
| 4     | Research<br>Infrastructure              | 15/RI/3253    | Researcher1<br>SmartSimple Test | Proposal for testing                         |                  | 20/08/2015     | 20/08/2015       | View<br>Proposal |                 |
|       |                                         |               |                                 |                                              |                  |                |                  | View             |                 |

#### Non-Active Awards Tab

This tab lists all non-active awards, and provides access to application details, historic payment schedules, budgets, reports, Letter of Offer and other aspects of the award via set of associated buttons.

| QUIC | CK LINKS         | OPEN CALLS (14)                 | N PF | REPARATION  | (17: | 2) ACTIVE AWARDS              | s <b>(</b> 13 | 3) NON ACTIVE AV             | NAF | RDS (2)      |     |             |      |        |         |
|------|------------------|---------------------------------|------|-------------|------|-------------------------------|---------------|------------------------------|-----|--------------|-----|-------------|------|--------|---------|
|      |                  |                                 |      |             |      |                               |               |                              |     |              |     |             |      | ×      | ٩       |
| #    | ∉ Grant T        | уре                             | ÷    | Proposal ID | ÷    | Lead Applicant                | \$            | Proposal Title               | \$  | Start Date 🔅 | Clo | se Date 💠 👌 | /iew | More I | Details |
| 1    | Preside<br>Award | nt of Ireland Young Researcl    | her  | 13/YI/2048  |      | Researcher1 SmartSimp<br>Test | le            | Do bees have knees?<br>PIYRA |     | 19/08/2013   | 19/ | 08/2013     |      |        |         |
| 2    | Non-ER           | jator Programme - Themed a<br>C | and  | 14/IA/1225  |      | Researcher1 SmartSimp<br>Test | le            | Eoghan test                  |     | 14/02/2013   | 13/ | 01/2018     |      |        |         |

# **Reports Tab**

This tab lists the Scientific and Financial reports

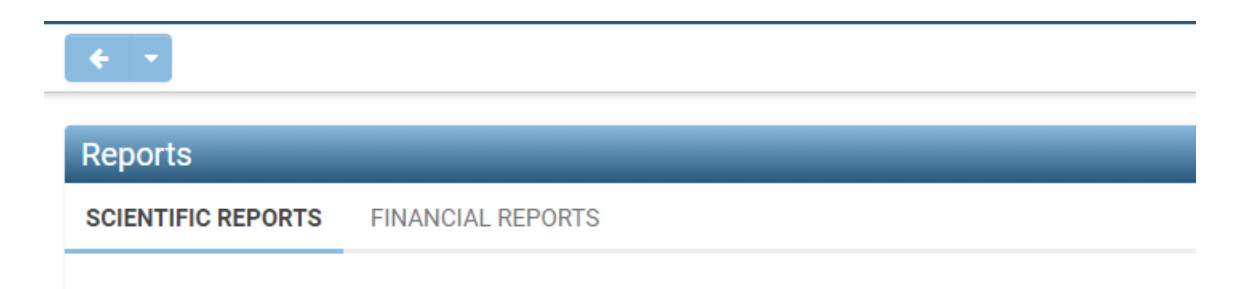

Each of these tabs will be reviewed in later modules.

# Updating your Profile and Password

If you need to update your contact information or change your password you can use the Profile link to access this information.

1. Click the Profile link in the top menu bar

Profile

2. Update the necessary fields

| Fields | with              | RED                                                                                      | labels                                                                           | are                                                    | mandatory                           |
|--------|-------------------|------------------------------------------------------------------------------------------|----------------------------------------------------------------------------------|--------------------------------------------------------|-------------------------------------|
|        | 193<br>193<br>193 | Remember, if you c<br>at your current res<br>profile. When you r<br>your password will b | hange your email a<br>earch body, you s<br>next log in, use yo<br>be unaffected. | address, whilst i<br>should also up<br>our new email a | remaining<br>date your<br>address – |
| ~      |                   |                                                                                          |                                                                                  |                                                        |                                     |

3. When finished click the **Save** button.

# **Changing your Password**

You can set your password from the Profile screen by using the **Options** menu.

1. Click on the Change Password option.

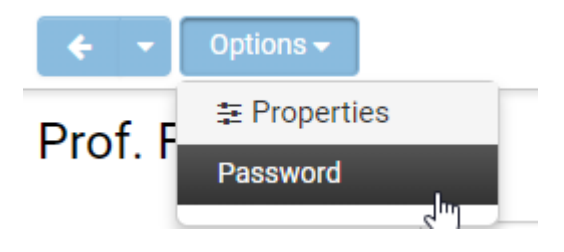

Enter your current password (Old Password).

# Password

| Current Password:<br>New Password: |                                                                                                    |        |  |
|------------------------------------|----------------------------------------------------------------------------------------------------|--------|--|
| Confirm New Password:              |                                                                                                    |        |  |
| Policy:                            | Minimum Characters - 8<br>Must use at least 2 of the following 4 character sets:<br>- Upper case alphabetic characters (A-Z)<br>- Lower case alphabetic characters (a-z)<br>- Numeric values/digits (0-9)<br>- Special Characters (!~&`@#\$%^&()-+*=_ :<;;?) |        |  |
|                                    |                                                                                                    | Submit |  |

- 2. Enter your new password (**New Password**). The new password must conform with the password policy as described on the screen.
- 3. Re-enter the new password (Confirm New Password).
- 4. Click the **Submit** button.

Your password is changed and you must use this new password from now on to log into SESAME.

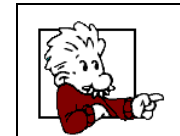

If you forget your password, you can always request a new password to be sent to your email address from the SESAME login page.

Forget your password? Please click here.

# Logging Out

When you are finished using SESAME you should log out from the system.

1. Click the Logout button.

Logout

You are logged out from SESAME.

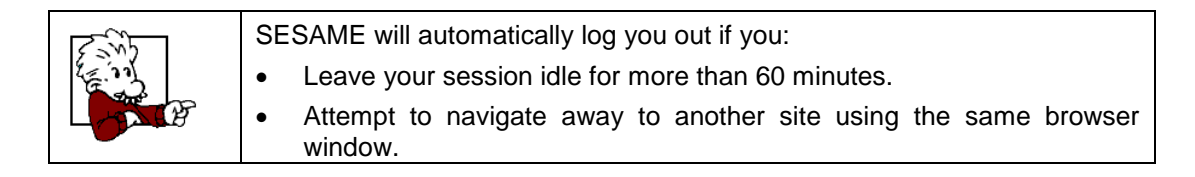

.

# Module 3: Create Researcher Profiles

Upon completion of this module you will be able to:

- Create a Researcher Profile associated with your Research Body.
- Check for duplicate profiles within the SESAME database.

# **Overview of Process**

Research Office Administrators are required to set up Researchers in SESAME.

When you add a Researcher to the system the following processes are activated:

- SESAME will send the Researcher an email containing their username, a temporary password and instructions on how to log into the system.
- The Researcher can log into the system and use the Researcher Workbench to interact with both the Research Body and SFI as appropriate.

The Researcher Workbench allows Researchers to:

- Review and update their profile including recording of research outputs.
- Review current open SFI programme calls and determine eligibility through the call specific eligibility questionnaire, where applicable.
- Create an application for an SFI programme call provided they have passed the eligibility questionnaire where applicable.
- Update any active awards with reports.

Request a Budget Reallocation or a No Cost Extension (NCE).

Depending on your role, you will engage with the Researcher for the following activities:

- Review and endorsement of their application before it is submitted to SFI.
- Review and endorsement of any budget changes for an active award.
- Review and endorsement of any no cost extensions.
- Create financial reports for the Researcher to review.

# **Creating a Researcher Profile**

The first process of the Research office administrators is the need to become familiar with is the creation of a Researcher profile within SESAME.

Log in to SESAME (as a Research Body Research Office staff member).

1. Click the **Create Researcher** link.

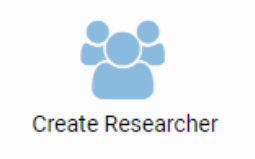

Please complete the form and click the Submit button. This will send an email to the Researcher containing details of their username and password.

| Please enter Researcher details                                                                                            |  |
|----------------------------------------------------------------------------------------------------|--|
| Once the fields are completed and Submit is clicked, an email containing login details will be sent to the email provided. |  |
| Email                                                                                                    |  |
|                                                                                                    |  |
| First Name                                                                                                    |  |
|                                                                                                    |  |
| Last Name                                                                                                    |  |
| Submit                                                                                                    |  |

| 100 C | If the researcher does not remember his/her password, he/she can<br>always request a new password from the login screen (using the 'Forgot<br>Password' link). |
|-------|----------------------------------------------------------------------------------------------------|
|       | Forget your password? Please click <u>here</u> .                                                                                                    |

#### **De-activating Researcher Access**

Research Office staff will need to raise a ticket through the helpdesk if they wish to deactivate a Researcher.

#### **Searching for People**

You can search and locate any individual associated with your Research Body through the Researchers tab.

1. Click the **Researchers** tab in the Research Body Workbench.

Researchers

The Search People screen is displayed.

| Researchers                                  | ±              |
|----------------------------------------------|----------------|
| Please click here to create a new researcher |                |
|                                              | x Q < 1 of 2 > |

2. Type in a known user's name and click on search.

# Redisplaying the Research Body Workbench

1. Click the **Home** button to return to the Research Body Workbench.

Home

You are returned to the Research Body Workbench.

# Module 4: Reviewing Researcher Submitted Applications

Upon completion of this module you will be able to:

- Locate Applications requiring Research Body review;
- Endorse an Application for submission to SFI for review;
- Request Revisions to an Application;
- Decline an Application.

# Introduction

Once a researcher submits an application for Research Office review, the Research Body will receive an email notification to **your generic SESAME email address**, when the endorsement of an application (or any other action) is required.

You can take any one of the following actions in relation to an application which you are reviewing:

- Endorse confirms that you have reviewed the application from the perspective of your Research Body, that the information is correct and accurate, and that, as an authorised representative of the Research Body, you support and approve this application. Once endorsed, the application will be visible to SFI staff. The application will continue to be displayed on the Research Body Workbench but will no longer be editable and will have moved to the section for applications with a status of Under Review.
- Request Revision confirms that you have reviewed the application from the perspective of your Research Body, but that there are some issues with the application that you would like the Researcher to address before it is submitted to SFI for review. The application status is reset to In Preparation to allow for further modification by the Researcher. The application will be displayed on the Research Body Workbench in the section for applications with a status of In Preparation.
- Decline Proposal confirms that you have reviewed the application from the perspective of your Research Body, but that the Research Body does not support its submission to SFI. The application status is set to Declined by Research Body and the application will not be submitted to SFI and it cannot be further modified or resubmitted by the Researcher. The application will be displayed on the Research Body Workbench in the Declined / Withdrawn section.

# **Email Alert for New Application**

The Research Office will be informed by an email similar to the following that there is a new application requiring your attention.

SFI PI Programme - Application Requiring Attention

Dear Mr. Smith,

A PI Programme Application has changed status and requires the attention of University of Ireland.

Proposal ID: 10/PI/1848 Proposal Title: Cytokines in acute inflammation Lead Applicant: Prof Clare Collier

Please log into https://grants.sfi.ie for further details.

Regards,

Science Foundation Ireland

Once received you will need to log into SESAME and review the application.

1. Log into SESAME.

2. Review the **Applications** as displayed under Applications Pending Endorsement

Welcome to your SESAME Workbench Fake RO

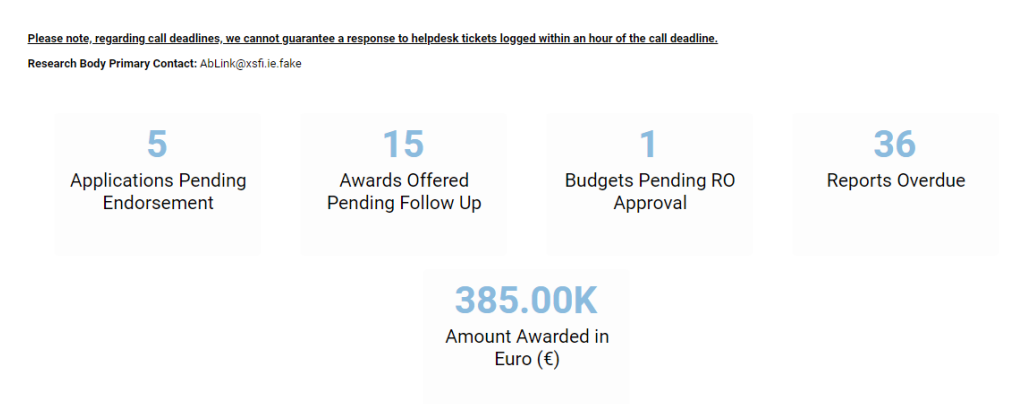

There are two statuses where applications require Research Body review:

- Pre-Proposal Pending RO approval.
- Full-Proposal Pending RO approval.

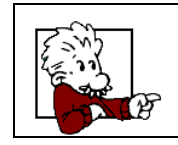

Remember not all SFI programmes have a pre-proposal stage. Some programmes only require a full proposal.

3. Click on the **View Proposal** button to the right of the application you wish to review in order to display the Application details.

View Proposal

The Application details are displayed.

|                                                 | Spokes Fixed<br>Full Proposal                                                                           |   |  |  |  |  |  |
|-------------------------------------------------|----------------------------------------------------------------------------------------------------|---|--|--|--|--|--|
| Project Title:                                  | Testing Application                                                                                     |   |  |  |  |  |  |
|                                                 |                                                                                                    |   |  |  |  |  |  |
| Proposal ID:                                    | 14/SP/2689                                                                                              |   |  |  |  |  |  |
|                                                 |                                                                                                    |   |  |  |  |  |  |
| Research Body:                                  | University of Ireland                                                                                   |   |  |  |  |  |  |
| Title:<br>Name:                                 | Title:         Grant applicant - Principal Investigator (PI) 5           Name:         Prof. Gary Cooke |   |  |  |  |  |  |
| Name:                                           | Prot. Gary Cooke                                                                                        |   |  |  |  |  |  |
| Research Body:                                  | University of Ireland                                                                                   |   |  |  |  |  |  |
| Address:                                        | Block A Dawson Street test Dublin Ireland                                                               |   |  |  |  |  |  |
| Telephone:                                      | 01 55556660                                                                                             |   |  |  |  |  |  |
| E-mail:                                         | garv.uat@sfi.ie                                                                                         |   |  |  |  |  |  |
| Year of Ph.D. (or equiv):                       | 1999                                                                                                    |   |  |  |  |  |  |
| Gender:                                         | Male                                                                                                    |   |  |  |  |  |  |
| Location of Applicant at time of<br>submission: | Armenia                                                                                                 |   |  |  |  |  |  |
| enaka Laadar and Ca. An<br>I                    | nliaant Dataila                                                                                         | • |  |  |  |  |  |

You can use the Export as PDF button to save a copy of the application to your local PC or to print a hard copy.

# Endorsing, Requesting Revision or Declining an Application

1. Click the **Open** button for the application.

The Endorse, Request Revision and Decline window is displayed.

| Research Body: Un<br>Lead Applicant: Ga<br>Co-Applicants:<br>should be noted that F<br>erms and Conditions o<br>articular, the Research                                                           | niversity of Ireland<br>ary Cooke<br>Research Body submission of an application represents their approval of an application and agreement to SF<br>of Research Grants. Submission must only be made by an authorised Research Body representative. In<br>a Body is approving.                                                                                                    |
|----------------------------------------------------------------------------------------------------|----------------------------------------------------------------------------------------------------|
| ead Applicant: Ga<br>Co-Applicants:<br>should be noted that F<br>erms and Conditions o<br>articular, the Research                                                                                 | ary Cooke<br>Research Body submission of an application represents their approval of an application and agreement to SF<br>if Research Grants. Submission must only be made by an authorised Research Body representative. In<br>Body is approving:                                                                                                    |
| Co-Applicants:<br>should be noted that F<br>erms and Conditions o<br>articular, the Research                                                                                                    | Research Body submission of an application represents their approval of an application and agreement to SF<br>of Research Grants. Submission must only be made by an authorised Research Body representative. In<br>Body is approving                                                                                                    |
| should be noted that F<br>erms and Conditions o<br>articular, the Research                                                                                                    | Research Body submission of an application represents their approval of an application and agreement to SF<br>of Research Grants. Submission must only be made by an authorised Research Body representative. In<br>Sedvice approving:                                                                                                    |
| E                                                                                                    | Though approving.                                                                                                    |
| the grant.<br>That the request<br>guidelines.<br>The availability o<br>That the propose<br>That the propose<br>That relevant eth<br>That the relevant<br>That the details p<br>application, are v | ed budget including salaries/stipends, equipment, travel and consumables are in line with accepted institution<br>of infrastructure within the institution as outlined by the applicant in the research proposal.<br>ed research programme has not been funded by other sources.<br>nical approval has been or will be sought and must be granted prior to the award commencing.<br>t licences will be in place at the time of award.<br>provided in relation to research funding history i.e., current, pending or expired grants, as detailed in the<br>valid and accurate. |
| Endorse                                                                                                    | be viewed by all applicants                                                                                                    |

2. Click the **I** Agree check box to indicate that you can confirm that the conditions displayed are met.

3. Click on the required radio button – Endorse, Request Revision to be viewed by all applicants (ie lead and co-applicants) or Decline Proposal.

4. Should you select either the **Request Revision** or **Decline Proposal** radio buttons, a field is displayed where you should enter an explanation as to the reason for the action you have selected. This will be made available to the applicant when they log in to SESAME.

| OEndorse                                                            |   |
|---------------------------------------------------------------------|---|
| <ul> <li>Request Revision to be viewed by all applicants</li> </ul> |   |
| O Decline Proposal                                                  |   |
| Revision Request:                                                   |   |
|                                                                     | - |
|                                                                     |   |
|                                                                     |   |
|                                                                     |   |
| Submit                                                              |   |

Enter the appropriate details / explanation.

5. Click the **Submit** button.

6. If you have selected to Decline the Proposal, you are prompted to confirm the decision to decline.

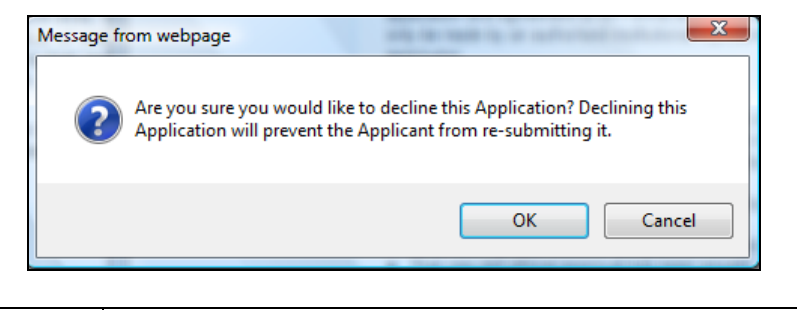

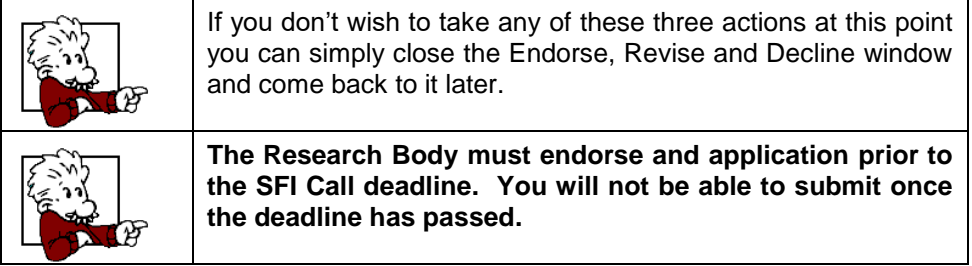

The application is updated to a new status:

- If you select **Endorse**, the application will be submitted to SFI. The application will now be listed in the Pre-Proposal Under Review section or Full Proposal Under Review section (depending on the original status of the application).
- If you select **Request Revision**, the status is reset to either Pre-Proposal In Preparation or Full Proposal In Preparation (depending on the original status of the application), so that the Researcher can carry out the revisions that the Research Body has requested.
- If you select **Decline Proposal**, the status is set to Pre / Full Proposal Declined by Research Body (depending on the original status of the application) and the application is listed under the Declined / Withdrawn section.

# **Redisplaying the Research Body Workbench**

1. Click the **Home** button to return to the Research Body Workbench.

Home

You are returned to the Research Body Workbench. The application count under the relevant **Applications Pending Endorsement** heading will update based on the action that you have taken.

# Module 5: Managing the Award Process

Upon completion of this module you will be able to:

- View when an application is Offered subject to Revisions;
- View SFI Revision requests to Submitted Proposal(s);
- Accept / Decline Pre-Award budget;
- Accept Award.

# View when an application is Offered Subject to Revisions

Following a positive outcome of the review process at SFI, funding is offered subject to certain revisions and the status is updated to **Full Proposal – Offered Subject to Revisions.** The Researcher will be notified of specific conditions by email and will be required to submit additional information (e.g. Revised Research Programme, Budget and Budget justification). Approval of both the Finance Office and Research Office and is required at this stage.

- 1. Log into SESAME.
- 2. Click on Awards Offered Pending Follow Up
- 3. You will be presented with a list of all Applications at this status.

| Awards Offered Pending Follow Up |                |                                               |                                              |                        |               |  |  |
|----------------------------------|----------------|-----------------------------------------------|----------------------------------------------|------------------------|---------------|--|--|
| Proposal ID                      | Lead Applicant | Grant Type                                    | ≎ Status                                     | Revised Work Programme | tiew          |  |  |
| 12/IP/1231                       | Calvin Harris  | Investigator Programme - Investigator Project | Full Proposal - Offered Subject to Revisions | Letter_of_support.pd   | View Proposal |  |  |
| 13/YI/2042                       | Gary Cooke     | President of Ireland Young Researcher Award   | Full Proposal - Offered Subject to Revisions |                        | View Proposal |  |  |
| 14/TIDA/2248                     | Matthew Perry  | TIDA                                          | Full Proposal - Offered Subject to Revisions | RESEARCH_PROGRAMME_1   | View Proposal |  |  |

- 4. Click on the documents listed under the Revised Work Programme heading to review the revised work programme and budget justification.
- 5. Click on the View Proposal button to access the proposal document, which provides an overview of the submitted application including the amount and duration of award offered and the View Budget button.

# View SFI Revision requests to Submitted Proposal

- 1. Click on the documents listed under the Revised Work Programme Justification heading to review the revised work programme and budget justification.
- 2. Click on the **View Proposal** button to review the SFI revision requests and the details / updates by the Researcher.

If you wish to request revisions to the revised work programme you must do so from within the Budget History. To access the budget history select **View Proposal** and then **View Budget**.

# Accept / Decline Applicant Pre-Award Budget

1. The Research Body Finance Officer is the first person required to review the Applicant pre-award budget. Clicking on the View Budget button will launch the following screen.

|            | Budget Type         | Status          | Created By          | Creation Date    | Last Modified       | Budget Worksheet |
|------------|---------------------|-----------------|---------------------|------------------|---------------------|------------------|
| $\bigcirc$ | Applicant Pre-Award | For FO Approval | Davina McCall       | 23/10/2012 16:11 | 23/10/2012 16:56:59 | Open Budget      |
| 0          | Requested           | Current         | Colette Fitzpatrick | 09/12/2011 14:57 | 09/12/2011 15:02:05 | Open Budget      |
|            |                     |                 |                     |                  |                     |                  |
|            |                     | To v            |                     |                  |                     |                  |

2. Populate the checkbox adjacent to the Applicant Pre-Award budget. The screen will update, with three buttons now appearing.

| Budget History                                                                                                    |                     |                  |                     |                  |                     |                  |  |  |
|----------------------------------------------------------------------------------------------------|---------------------|------------------|---------------------|------------------|---------------------|------------------|--|--|
|                                                                                                    | Budget Type         | Status           | Created By          | Creation Date    | Last Modified       | Budget Worksheet |  |  |
| ۲                                                                                                    | Applicant Pre-Award | For FO Approval  | Davina McCall       | 23/10/2012 16:11 | 23/10/2012 16:56:59 | Open Budget      |  |  |
| 0                                                                                                    | Requested           | Current          | Colette Fitzpatrick | 09/12/2011 14:57 | 09/12/2011 15:02:05 | Open Budget      |  |  |
| Submission confirms acceptance and agreement with the SFI Grants Terms and Conditions, and that the institution ensures the applicant meets eligibility requirements, and that the project is in full agreement with all legal and regulatory matters governing research in Ireland, and no aspect of this project is already being funded from another source and all details provided are correct. |                     |                  |                     |                  |                     |                  |  |  |
| Sub                                                                                                    | mit to RO Request F | Revision Decline |                     |                  |                     |                  |  |  |

- 3. Click on Open Budget button across from the Applicant Pre-Award budget to launch the actual budget details for review.
- 4. Click on the Decline button if you wish to simply decline the overall budget.
- 5. Click on the Request Revision button if you wish to have the applicant make changes to the budget.
- 6. Click on the Submit to RO button if you wish to endorse the budget and have it forwarded on to the Research Body Research Officer for further review.
- 7. The Research Body Research Officer can then navigate into the Application and click on the Budget History button to launch the budget history screen.
- 8. By selecting the radio button adjacent to the Applicant Pre-Award budget, the screen will update, with three buttons now appearing.

| Budget History                                                                                                    |                     |                 |                     |                  |                     |                  |  |  |
|----------------------------------------------------------------------------------------------------|---------------------|-----------------|---------------------|------------------|---------------------|------------------|--|--|
|                                                                                                    | Budget Type         | Status          | Created By          | Creation Date    | Last Modified       | Budget Worksheet |  |  |
| ۲                                                                                                    | Applicant Pre-Award | For RO Approval | Davina McCall       | 23/10/2012 16:11 | 23/10/2012 16:58:47 | Open Budget      |  |  |
| 0                                                                                                    | Requested           | Current         | Colette Fitzpatrick | 09/12/2011 14:57 | 09/12/2011 15:02:05 | Open Budget      |  |  |
| Submission confirms acceptance and agreement with the SFI Grants Terms and Conditions, and that the institution ensures the applicant meets eligibility requirements, and that the project is in full agreement with all legal and regulatory matters governing research in Ireland, and no aspect of this project is already being funded from another source and all details provided are correct.          Submit to SFI       Request Revision         Decline |                     |                 |                     |                  |                     |                  |  |  |

- 9. Click on Open Budget across from the Applicant Pre-Award budget to launch the actual budget details for review.
- 10. Click on the Decline button if you wish to simply decline the overall budget.
- 11. Click on the Request Revisions if you wish to have the applicant make changes to the budget.
- 12. Click on the Submit to SFI if you wish to endorse the budget and have it forwarded on to SFI for further review.

# Accept Award Offer

On the basis of acceptance when the Award is at status of Full Proposal – Offered Subject to Revisions, then SFI may formally offer the award by changing the status to Full Proposal – Offered. At this stage the Letter of Offer can be downloaded / printed from the application status tab on SESAME.

1. The Research Body will receive an email from SFI informing that the application status has changed. The Research Body can log in to SESAME and view the application by clicking Awards Offered Pending Follow Up

|               |                      |                         | Awards Offered Pending Follow Up |                        |        |   |
|---------------|----------------------|-------------------------|----------------------------------|------------------------|--------|---|
| Proposal ID   | Lead Applicant       | Grant Type              | ≎ Status                         | Revised Work Programme | ¢ View | ^ |
| 11/PI/1221-v3 | Calvin Harris        | Principal Investigator  | Full Proposal - Offered          |                        |        |   |
| 17/RI/4827    | Agnieszka Researcher | Research Infrastructure | Full Proposal - Offered          |                        |        |   |

- 2. In the subsequent screen click on the button labelled View Proposal This opens up a document showing an overview of the Application as well as a number of additional buttons.
- 3. If you have logged in as the Research Body Finance Office representative two buttons are visible (**View Budget** and **Letter of Offer**).
- 4. If you have logged in as the Research Body Research Office three buttons will be visible (View Budget, Letter of Offer and Upload Acceptance Certificate).
- 5. Select the **Letter of Offer** button to view (and print) the actual Letter of Offer and the associated acceptance certificates.

If you are the Research Body – Research Office representative then once you have printed, signed, and scanned the acceptance certificates, use the Upload Acceptance

Certificate button to store a copy of the acceptance certificates against the application. Please upload Acceptance Certificates as a single PDF document. Upload Acceptance Certificate The following screen will appear

| 110 | ronowing | 3010011 | **** | appear. |  |
|-----|----------|---------|------|---------|--|
|     |          |         |      |         |  |
|     |          |         |      |         |  |

| Select File:                            |  |        |       | Þ      |  |
|-----------------------------------------|--|--------|-------|--------|--|
| Attached File:                          |  |        | Max   | . 2 GB |  |
| ▲ Larger Files will take longer to load |  |        |       |        |  |
|                                         |  | Upload | Close |        |  |

Click on the Select file button to locate the signed copy of the Acceptance Certificates on your machine and then click Open once it has been located and selected.

Click Upload on the screen and then select Ok on any subsequent pop-ups that appear.

A notification will be sent to the relevant SFI Staff Member to indicate that the Acceptance Certificates have been uploaded.

In addition, when the Research Body staff subsequently access the application and click on the Details button, a new button appears, labelled View Acceptance Certificates.

# Module 6: Reporting and Updating an Award

Upon completion of this module you will be able to:

- View Active Award Details
- Complete a financial report.
- Handle a rejected financial report

# Introduction

This module describes the process of how to create and submit a Financial Report for an award. Payment from SFI will be contingent on receipt of these reports.

However, we shall first cover the various options available against Active Awards.

## **View Active Award Details**

1. Login into your Sesame workbench.

Note: you must be assigned to the role of Research Body – Finance Office Administrator.

#### 2. Click **Financial Reports Pending Action**.

All reports pending action wards are displayed.

|             |                              | Financial Reports Pending A | Action            |            |      |   |
|-------------|------------------------------|-----------------------------|-------------------|------------|------|---|
| Proposal ID | Lead Applicant               | Report Type                 | Status            | Due Date   | 0    | ^ |
| 14/IA/2277  | Calvin Harris                | Financial Report            | Requires Revision | 26/09/2018 | Open |   |
| 14/IA/1225  | Researcher1 SmartSimple Test | Financial Report            | Draft             | 01/10/2015 | Open |   |
| 14/IA/1225  | Researcher1 SmartSimple Test | Final Financial Report      | Draft             | 13/04/2016 | Open |   |
| 13/RC/2132  | Matthew Perry                | Financial Report            | Draft             | 01/10/2014 | Open |   |

# **Create the Financial Report**

- Login into your SESAME workbench. Note: you must be assigned to the role of Research Body – Finance Office Administrator.
- 2. Click Financial Reports Pending Action.

|             | Fina                         | ancial Reports Pending Acti | ion               |            | •    |
|-------------|------------------------------|-----------------------------|-------------------|------------|------|
| Proposal ID | Lead Applicant               | Report Type                 | © Status          | Due Date   | 0    |
| 14/IA/2277  | Calvin Harris                | Financial Report            | Requires Revision | 26/09/2018 | Open |
| 14/IA/1225  | Researcher1 SmartSimple Test | Financial Report            | Draft             | 01/10/2015 | Open |
| 14/IA/1225  | Researcher1 SmartSimple Test | Final Financial Report      | Draft             | 13/04/2016 | Open |
| 13/RC/2132  | Matthew Perry                | Financial Report            | Draft             | 01/10/2014 | Open |

All active awards are displayed.

3. Click the **Open Report** button next to the (Financial) report that you want to complete.

|                                        | Financial Report      |
|----------------------------------------|-----------------------|
| Please fill in the following fields to | complete your report. |
|                                        |                       |
| Proposal ID:                           | 11/PI/1327            |
| Lead PI:                               | Dan Researcher        |
| Research Body:                         | University of Ireland |
| Report Type:                           | Financial Report      |
| Report Due Date:                       | 01/04/2012            |
| Reporting Period:                      | Jul 2011 - Dec 2011   |
| Expenditure Details:                   | Open                  |
| Staff Expenditure Analysis:            | Open                  |
| Equipment Expenditure Analysis:        | Open                  |
| View Consolidated Financial Report:    | Open                  |

4. The Financial Report main screen is displayed. Each of the sections contained in the report has an associated **Open** button.

5. Click on the **Open** button to the right of the section title that you wish to work on. The appropriate worksheet is shown. In the example screenshot below, the **Staff Expenditure Analysis** worksheet is shown.

|                   |                |                      | ANALY             | SIS OF STA    | FFEXPENDIT | URE          |                        |    |
|-------------------|----------------|----------------------|-------------------|---------------|------------|--------------|------------------------|----|
| TLE FIRST<br>NAME | LAST S<br>NAME | STAFF/STUDENT<br>NO. | POSITION GENDER   | START<br>DATE | FINISH     | ANNUAL       | SALARY PAID<br>TO DATE | FE |
|                   |                |                      |                   |               |            |              |                        |    |
|                   |                |                      | STAFF VARIANCE AN | ALYSIS        |            |              |                        |    |
|                   |                | ACTUAL NUMBE         | ER APPROVED NUMB  | ER            | PLEASE     | EXPLAIN VARI | ANCE:                  |    |
| PI                |                |                      |                   |               |            |              |                        |    |
| POST DOC          | C S            |                      |                   |               |            |              |                        |    |
| POST GRA          | .D S           |                      |                   |               |            |              |                        |    |
| SUPPORT ST        | ſAFF           |                      |                   |               |            |              |                        |    |
| ADMINISTRA        | TORS           |                      |                   |               |            |              |                        |    |
|                   |                |                      |                   |               |            |              |                        |    |
| OTAL NUMBER OF    | PERSONNEL      |                      |                   |               |            |              |                        |    |

6. Click on the '+' button in the middle to add rows for additional expenditure / people / equipment (as appropriate to the section that requires update).

7. Complete any additional fields presented.

8. Click on **Save** and **Close** when you have entered all of the necessary information. You do not need to complete a sheet in one session, but remember to click on the **Save** button before leaving the screen to save your work.

9. If however you click on Save button when you have not completed all mandatory fields then you will be presented with the following error message and you will not be able to proceed until all mandatory fields are completed.

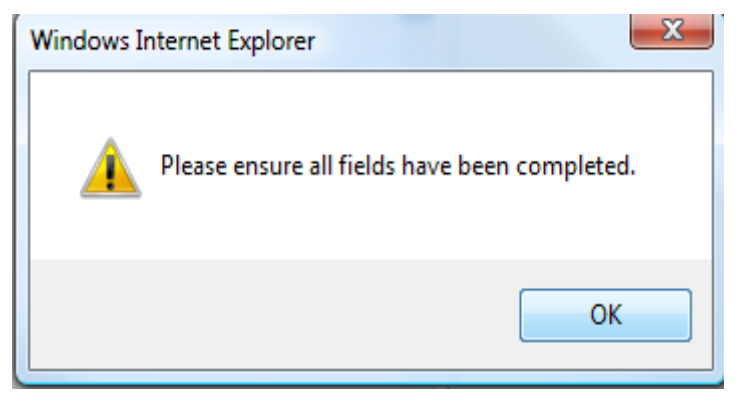

10. Once the report is approved by SFI, the details completed in this section will appear in the next due draft report allowing modification if required.

11. At any time you can click on the **Open** button to the right of the **View Consolidated Financial Report** to see the content of the report as it exists at this point.

12. Once you have completed all of the worksheets and are ready to submit the report to the lead researcher for review, click on the **Submit to Lead Pl** button.

13. The Lead PI has the ability to edit the Variance fields, however they do not have the ability to edit the financial data. If they wish to make changes to the financial data then they will use the request revisions functionality.

14. The Lead PI will then submit back to the FO so that you can submit to SFI.

# Handle a rejected Financial Report

1. The Research Body will be notified by email if a Financial Report has been rejected by either the Lead Applicant or SFI.

2. Login into your Sesame workbench.

Note, you must be assigned to the role of Research Body – Finance Office Administrator.

3. Click **Financial Reports Pending Action**.

4. All reports pending action are listed.

5. Click the **Open Report** button next to the (Financial) report that you want to amend.

6. The revisions request details will be clearly visible at the top of the report.

|                                  | Fi                               | nancial Report           |  |  |
|----------------------------------|----------------------------------|--------------------------|--|--|
| Please fill in the following fie | elds to complete your report.    |                          |  |  |
| Proposal ID:                     | 11/PI/1026                       |                          |  |  |
| Lead Applicant:                  | pplicant: Calvin Harris          |                          |  |  |
| Research Body:                   | University of Ireland            |                          |  |  |
| Report Type:                     | Financial Report                 |                          |  |  |
| Research Body Ref.               | This is the research body refere | ence thank you very much |  |  |
| Report Due Date:                 | 01/10/2012                       |                          |  |  |
|                                  |                                  |                          |  |  |
| Revision Request Details from I  | Lead PI:                         |                          |  |  |
| Please enter correct figures a   | nd reasons                       |                          |  |  |

7. You can update the report and the worksheets as necessary and then re-submit.

# Module 7: Approving a No Cost Extension OR Budget Reallocation Request

Upon completion of this module you will be able to:

- Review and endorse a No Cost Extension Request prior to submission to SFI.
- Review and endorse a Budget Reallocation Request prior to submission to SFI.

# Introduction

This module describes the process of how to endorse or decline a no cost extension or a budget reallocation request. In both circumstances, the process is similar to the approval of an applicant pre-award budget.

- The Researcher will have prepared the rationale for the request and a new budget based on the latest approved budget.
- The Researcher must submit the request to the Research Body.
- The Research Body (Both Finance and Research Offices) must endorse the request prior to submission to SFI for review.
- If approved by SFI the revised budget becomes the approved budget and/or the end date of the award is updated.

# Applying for a No Cost Extension or Budget Reallocation

SFI current Policy on No Cost Extensions and Budget Reallocations is available on the SFI website: <u>www.sfi.ie</u>

# Using the Action Required Tab

An award requiring attention will be displayed in your SESAME workbench on the tab Action Required. Awards will appear on this tab under the following circumstances:

- No Cost Extensions;
- Budget Reallocations;
- Others (Reports).

# **Processing a No Cost Extension as a Finance Officer**

The first step in this process, from the Research Bodies perspective, is the receipt of an email that the Researcher has requested a no cost extension. This is configured to be sent to the Research Body Finance Officer and as such it is Finance officer who must provide the first Approval of the requested change to the budget.

The email will look similar to the one shown below:

#### Dear RB Finance,

Dr. Researcher has requested a Revised Budget to their current SFI Award.

Reference Number: **10/..../1083** Project Name: **Mutations in marine life in the Atlantic** Project Start Date: 01 July 2010 Project End Date: 30 June 2013

In order for this request to be reviewed by SFI, you must endorse or decline the request.

You can click the link below to log into SESAME.

HTTPS://Grants.SFI.IE

1. Login into Sesame.

Note: you must be assigned to the role of Research Body – Finance Office Administrator.

2. Click Budgets Pending FO Approval.

|             |                         | Budg           | ets Pending FO Approval |         |                |  |
|-------------|-------------------------|----------------|-------------------------|---------|----------------|--|
| Proposal ID | © Status                | Lead Applicant | Revised Work Programme  | Details | Budget History |  |
| 14/IA/2277  | Full Proposal - Awarded | Calvin Harris  | document.pdf            |         |                |  |

All budgets requiring attention are displayed.

3. Click the **View Budget** button to the right of the Application to be reviewed to look at the budget revisions.

4. To access the revised budget, click on the **Budget History** button. This will have a status of 'For FO Approval'.

| Budge | t History   |                 |                |                  |                     |                  |
|-------|-------------|-----------------|----------------|------------------|---------------------|------------------|
|       | Budget Type | Status          | Created By     | Creation Date    | Last Modified       | Budget Worksheet |
|       | Revised     | For FO Approval | Dan Researcher | 13/01/2012 12:59 | 13/01/2012 13:01:22 | Open Budget      |

5. Select the radio button beside the budget with **Budget Type** of **Revised**. This will allow access to the No Cost Extension Details (i.e. text fields providing general information / justification of the NCE as entered by the Researcher).

|   | Budget Type | Status          | Created By      | Creation Date    | Last Modified       | Budget Worksheet |
|---|-------------|-----------------|-----------------|------------------|---------------------|------------------|
| ۲ | Revised     | For FO Approval | orla Researcher | 19/01/2012 18:20 | 19/01/2012 18:42:00 | Open Budget      |

| Budget Revision                                                                                                    | Type: No Cost Extension                                                                  |  |  |  |  |
|----------------------------------------------------------------------------------------------------|------------------------------------------------------------------------------------------|--|--|--|--|
| Request for No Cos                                                                                                    | at Extension                                                                             |  |  |  |  |
| To create a revised bu                                                                                                    | dget please click on Open Budget above and save changes prior to submitting for approval |  |  |  |  |
| Create PDF:                                                                                                    | Open                                                                                     |  |  |  |  |
| Proposal ID:                                                                                                    | 12/IP/1243                                                                               |  |  |  |  |
| Lead Applicant:                                                                                                    | Davina McCall                                                                            |  |  |  |  |
| Extension Duration in months:                                                                                                    | 123                                                                                      |  |  |  |  |
| Projected Funds<br>Remaining after<br>Current Expiration<br>Date:                                                                                                    | 12                                                                                       |  |  |  |  |
| Justification for<br>Extension:                                                                                                    | More reasons                                                                             |  |  |  |  |
| Spend Plan During<br>Period of Extension:                                                                                                    | 12<br>                                                                                   |  |  |  |  |
| Submission confirms acceptance and agreement with the SFI Grants Terms and Conditions, and that the institution ensures the applicant meets eligibility requirements, and that the project is in full agreement with all legal and regulatory matters governing research in Ireland, and no aspect of this project is already being funded from another source and all details provided are correct. |                                                                                          |  |  |  |  |
| Save Budget                                                                                                    | Submit to RO Request Revision Decline                                                    |  |  |  |  |

- 6. Once you have completed the review you can select to:
- **Save Budget** Allows the Finance Officer to save any changes.
- **Submit to RO** the budget status will change to For RO Approval and your Research Body (Research Office) staff will be notified via an email and will be able to access the budget details for review.
- **Request Revision** the budget status will change back to Draft, and the Researcher will be notified via email so that they will be able to access and update the budget.
- **Decline Budget** budget status is changed to Declined and the Applicant will be notified via an email.

| Save Budget | Submit to RO | Request Revision | Decline |
|-------------|--------------|------------------|---------|
|             |              |                  |         |

## Processing a No Cost Extension as a Research Officer

If the Finance Officer has submitted the NCE to the Research Officer as detailed in the steps above, the Research Officer will then receive an email to indicate that a revised budget has been approved by the Finance Officer and requires approval.

1. Login into Sesame.

Note: you must be assigned to the role of Research Body – Research Office Administrator.

2. Click the Budgets Pending RO Approval.

|             |                         | Budge          | ets Pending RO Approval |         |                |  |
|-------------|-------------------------|----------------|-------------------------|---------|----------------|--|
| Proposal ID | Status                  | Lead Applicant | Revised Work Programme  | Details | Budget History |  |
| 14/IF/2322  | Full Proposal - Awarded | Gary Cooke     |                         |         |                |  |

All budgets requiring attention are displayed.

3. Click the **View Budget** button to the right of the Application to be reviewed to look at the budget revisions.

4. To access the revised budget, click on the **Budget History** button. This will have a status of 'For RO Approval'.

| Budge | et History  |                 |                 |                  |                     |                  |
|-------|-------------|-----------------|-----------------|------------------|---------------------|------------------|
|       | Budget Type | Status          | Created By      | Creation Date    | Last Modified       | Budget Worksheet |
| 0     | Revised     | For RO Approval | orla Researcher | 19/01/2012 18:20 | 06/02/2012 09:04:44 | Open Budget      |

5. Select the radio button beside the budget with **Budget Type** of **Revised**. This will allow access to the No Cost Extension Details (i.e. text fields providing general information / justification of the NCE as entered by the Researcher).

| Budget History |             |                 |                 |                  |                     |                  |
|----------------|-------------|-----------------|-----------------|------------------|---------------------|------------------|
|                | Budget Type | Status          | Created By      | Creation Date    | Last Modified       | Budget Worksheet |
| ۲              | Revised     | For RO Approval | orla Researcher | 19/01/2012 18:20 | 06/02/2012 09:04:44 | Open Budget      |

| Budget Revision                                                                                                    | Type: No Cost Extension                                                                  |  |  |  |
|----------------------------------------------------------------------------------------------------|------------------------------------------------------------------------------------------|--|--|--|
| Request for No Cos                                                                                                    | t Extension                                                                              |  |  |  |
| To create a revised buc                                                                                                    | lget please click on Open Budget above and save changes prior to submitting for approval |  |  |  |
| Create PDF:                                                                                                    | Open                                                                                     |  |  |  |
| Proposal ID:                                                                                                    | 12/IP/1243                                                                               |  |  |  |
| Lead Applicant:                                                                                                    | Davina McCall                                                                            |  |  |  |
| Extension Duration in months:                                                                                                    | 123                                                                                      |  |  |  |
| Projected Funds<br>Remaining after<br>Current Expiration<br>Date:                                                                                                    | 12                                                                                       |  |  |  |
| Justification for<br>Extension:                                                                                                    | 12<br>                                                                                   |  |  |  |
| Spend Plan During<br>Period of Extension:                                                                                                    | 12<br>                                                                                   |  |  |  |
| Submission confirms acceptance and agreement with the SFI Grants Terms and Conditions, and that the institution ensures the applicant meets eligibility requirements, and that the project is in full agreement with all legal and regulatory matters governing research in Ireland, and no aspect of this project is already being funded from another source and all details provided are correct. |                                                                                          |  |  |  |
| Save Budget S                                                                                                    | Submit to SFI Request Revision Decline                                                   |  |  |  |

- 6. Once you have completed the review you can select to:
- **Save Budget** Allows the Research Officer to save any changes.
- **Submit to SFI** the budget status will change to For SFI Approval and the relevant SFI programme manager will be notified via an email and will be able to access the budget details for review.
- **Request Revision** the budget status will change back to Draft, and the Researcher will be notified via email so that they will be able to access and update the budget.
- **Decline Budget** budget status is changed to Declined and the Applicant will be notified via an email.

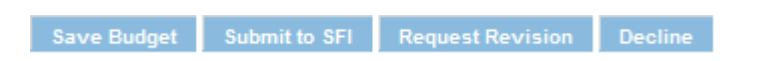

# **Processing a Budget Reallocation as a Finance Officer**

If a Researcher wishes to reallocate previously agreed budgets within the project then they must apply for a budget reallocation. The Researcher can only apply for a budget reallocation in accordance with SFI Policy. Details are available on the SFI website.

SESAME provides for an automated process for the submission of a budget reallocation, as outlined below.

The first step in this process, from the Research Body's perspective, is the receipt of an email that the Researcher has requested a budget reallocation. This is configured to be sent to the Research Body Finance Officer through Sesame and as such it is they who must provide the first Approval of the requested change to the budget.

The email will look similar to the one shown below:

#### Dear RB Finance,

Dr. Researcher has requested a revised budget to their current SFI Award.

Reference Number: **10/.../1083** Project Name: **Mutations in marine life in the Atlantic** Project Start Date: 01 July 2010 Project End Date: 30 June 2013

In order for this request to be reviewed by SFI, you must endorse or decline the request.

You can click the link below to log into SESAME.

HTTPS://Grants.SFI.IE

- Login into Sesame. Note: you must be assigned to the role of Research Body – Finance Office Administrator.
- 2. Click the Budgets Pending FO Approval.

|             |                         | Budg           | ets Pending FO Approval |         |                |
|-------------|-------------------------|----------------|-------------------------|---------|----------------|
| Proposal ID | © Status                | Lead Applicant | Revised Work Programme  | Details | Budget History |
| 14/IA/2277  | Full Proposal - Awarded | Calvin Harris  | document.pdf            |         |                |

All budgets requiring attention are displayed.

3. Click the **View Budget** button to the right of the Application to be reviewed to look at the budget revisions.

4. To access the revised budget, click on the **Budget History** button. This will have a status of 'For FO Approval'.

5. Click the **Budget History** button. Budget details are displayed including the new Revised budget. This will have a status of 'For FO Approval'.

|   | Budget Type | Status          | Created By | Creation Date    | Last Modified       | Budget Worksheet |
|---|-------------|-----------------|------------|------------------|---------------------|------------------|
| ۲ | Revised     | For FO Approval | C Donnelly | 2010-02-22 14:21 | 2010-02-22 20:08:26 | Open Budget      |

6. Select the radio button for this revised budget. This will allow you access to the reallocation information (i.e. text fields providing general information / justification of the reallocation as entered by the Researcher).

| Budget Details                                                                  |                                                                                                    |
|---------------------------------------------------------------------------------|----------------------------------------------------------------------------------------------------|
| Budget Revision                                                                 | Type: Budget Reallocation                                                                                                    |
| Request for Budget                                                              | t Reallocation                                                                                                    |
| To create a revised bud                                                         | dget please click on Open Budget above and save changes prior to submitting for approval                                                                                                    |
| Create PDF:                                                                     | Open                                                                                                    |
| Proposal ID:                                                                    | 12/IP/1243                                                                                                    |
| Lead Applicant:                                                                 | Davina McCall                                                                                                    |
| Budget Reallocation<br>Justification:                                           | This is the justification                                                                                                    |
| Submission confirms a<br>meets eligibility require<br>no aspect of this project | acceptance and agreement with the SFI Grants Terms and Conditions, and that the institution ensures the applicant<br>ements, and that the project is in full agreement with all legal and regulatory matters governing research in Ireland, and<br>ct is already being funded from another source and all details provided are correct. |
| Save Budget                                                                     | Submitto BO Request Revision Decline                                                                                                    |

7. Click on the **Open Budget** button across from the version of the budget you wish to review. This will display the details of the budget.

- 8. Once you have completed the review you can:
- Save Budget Allows the Finance Officer to save any changes.
- Submit to RO the budget status will change to For RO Approval and your Research Body (Research Office) staff will be notified via an email so that they will be able to access the budget details for review.
- **Request Revision** the budget status will change back to Draft, and the Researcher will be notified via email so that they will be able to access and update the budget.
- **Decline Budget** budget status is changed to Declined and the Applicant will be notified via an email.

Save Budget Submit to RO Request Revision Decline

# Processing a Budget Reallocation as a Research Officer

- Login into Sesame. Note: you must be assigned to the role of Research Body – Research Office Administrator.
- 2. Click Budgets Pending RO Approval.

|             |                         | Budge          | ets Pending RO Approval |               | •              |
|-------------|-------------------------|----------------|-------------------------|---------------|----------------|
| Proposal ID | ≎ Status                | Lead Applicant | Revised Work Programme  | Details       | Budget History |
| 14/IF/2322  | Full Proposal - Awarded | Gary Cooke     |                         | View Proposal | View Budget    |

All budgets requiring attention are displayed.

3. Click the **View Budget** button to the right of the Application to be reviewed to look at the budget revisions.

4. To access the revised budget, click on the **Budget History** button. This will have a status of 'For RO Approval'.

5. Click the **Budget History** button. Budget details are displayed including the new Revised budget. This will have a status of 'For RO Approval'.

Budget History

|   | Budget Type | Status          | Created By   | Creation Date    | Last Modified       | Budget Worksheet |
|---|-------------|-----------------|--------------|------------------|---------------------|------------------|
| 0 | Revised     | For RO Approval | David Ginola | 25/07/2017 16:29 | 03/07/2018 14:58:13 | Open Budget      |

6. Select the radio button for this revised budget. This will allow you access to the reallocation information (i.e. text fields providing general information / justification of the reallocation as entered by the Researcher).

| Proposal ID                                                                                                    | 14/IF/2322                                                                                                    |
|----------------------------------------------------------------------------------------------------|----------------------------------------------------------------------------------------------------|
| Lead Applicant                                                                                                    | Gary Cooke                                                                                                    |
| Extension Duration ir<br>months                                                                                      | 12                                                                                                    |
| Projected Funds<br>Remaining after Current<br>Expiration Date                                                        | 20000                                                                                                    |
| Justification for<br>Extension                                                                                       | This is the justification                                                                                                    |
| Spend Plan During Perioc<br>of Extension                                                                             | spend plan                                                                                                    |
| Submission confirms accept<br>he applicant meets eligibilit<br>governing research in Irelan<br>provided are correct. | ance and agreement with the SFI Grants Terms and Conditions, and that the institution ensures requirements, and that the project is in full agreement with all legal and regulatory matters I, and no aspect of this project is already being funded from another source and all details |
| Save Budget Submi                                                                                                    | to SFI Request Revision Decline                                                                                                    |

7. Click on the **Open Budget** button across from the version of the budget you wish to review. This will display the details of the budget.

- 8. Once you have completed the review you can:
- Save Budget Allows the Research Officer to save any changes.
- **Submit to SFI** the budget status will change to For RO Approval and your Research Body (Research Office) staff will be notified via an email so that they will be able to access the budget details for review.
- Request Revision the budget status will change back to Draft, and the Researcher will be notified via email so that they will be able to access and update the budget.
- **Decline Budget** budget status is changed to Declined and the Applicant will be notified via an email.

Save Budget Submit to SFI Request Revision Decline